## **Steps to view Formative Assessment II /**

## **Periodic Test – I / Test - I**

## **Grades/Marks in "IIS Jaipur APP":**

- Open Google Play Store/ App store.
- Search '<u>IIS Jaipur' App on play store</u>. If IIS Jaipur app is already installed then click on update button and if IIS Jaipur App is not installed then click on install button.( Please note : IIS Jaipur App is to be updated compulsorily if it is already installed in order to view the marks)

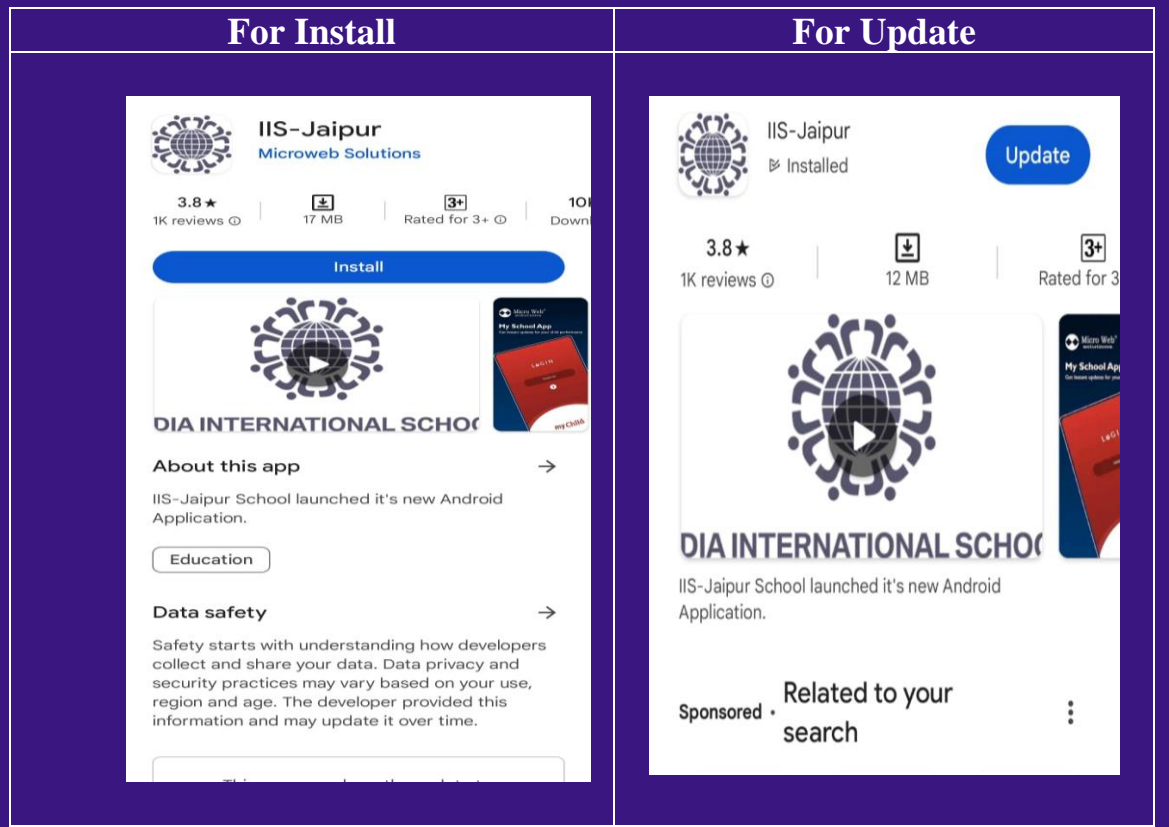

• Open your IIS Jaipur App and <u>Login</u>.(You can login with registered mobile number or User Name & Password)

• After Login, scroll down to the **Exam & Results** Section.

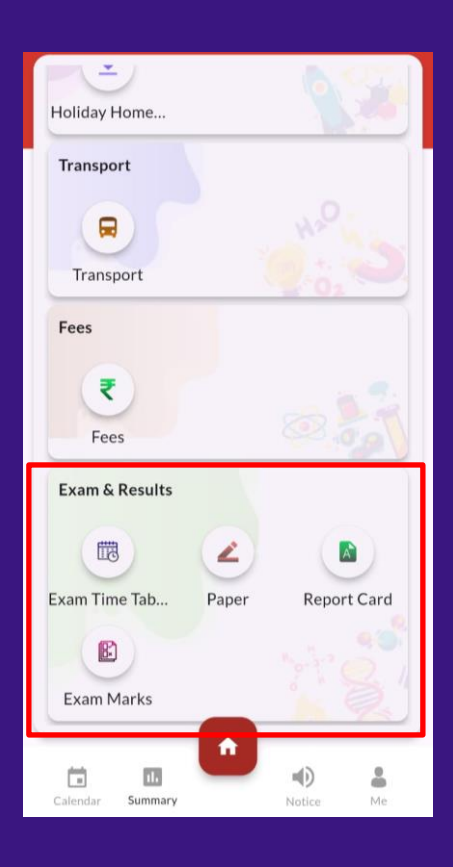

• You will get there **Exam Marks** option. Click on it.

| Exam & Results           |          |             |
|--------------------------|----------|-------------|
| Ē                        |          |             |
| Exam <del>Time</del> Tab | Paper    | Report Card |
| Exam Marks               |          |             |
| Calendar Summary         | <b>^</b> | Notice Me   |

• You will be able to see <u>Formative Assessment – II / Periodic Test – I /</u> <u>Test - I</u> option.

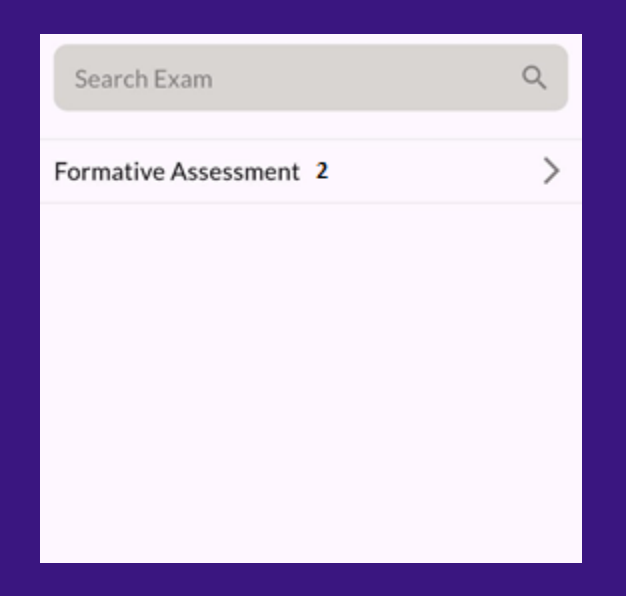

Click on it and you will be able to see your ward's marks/ grades